# Systemets IP-adresser

#### PC

PC er utrustet med to nettverkskort - et internt og et 3Com nettverkskort. Det interne nettverkskortet benyttes mot selve AC800M-kontrolleren. Denne nettverkstilkoblingen heter *Local Area Connection* og benyttes i et lokalt nett mellom pc og kontroller. PC er også utrustet med et 3Com nettverkskort. Kortet er konfigurert med DHCP i instituttets brannmurte lab-nett, og blir dermed automatisk tildelt en IP-adresse.

### AC800M-kontroller

Tar utgangspunkt i at enhetene er koblet sammen og forsynt med spenning. Koble til kabel TK212 fra com1-porten på PC til Com 4 på kontrolleren. Denne må benyttes for å endre kontrollerens IP-adresse.

Følgende IP-adresser er tildelt anlegget:

| PC             | 172.16.4.71 (internt nettverkskort) |
|----------------|-------------------------------------|
|                | Dhcp (3Com nettverkskort)           |
| Kontroller     | 172.16.4.151                        |
| Nettverksmaske | 255.255.255.0                       |
|                |                                     |

## Tildele PC-riktig IP-adresse i Windows 7

Start  $\Rightarrow$  Control Panel  $\Rightarrow$  Network and Sharing Center  $\Rightarrow$  Change adapter settings

Høyreklikk på *Local Area Connection* og velg *Properties.* Merk *Internet Protocol Version 4(TCP/Ipv4)* og velg *Properties.* Her endres PC'ens IP-adresse. Adressen endres til gitt adresse over. Velg *OK*.

### Tildele kontrolleren riktig IP-adresse

- Åpne følgende program: Start ⇒ Programs ⇒ ABB Industrial IT ⇒ Control IT ⇒ Control Builder Professional ⇒ IPConfig
- Velg Settings  $\Rightarrow$  Advanced Mode
- Velg Settings  $\Rightarrow$  Com Port  $\Rightarrow$  Com1
- Velg Connect
- Trykk på *INIT*-knappen på kontrolleren med et redskap. Denne resetter kontrolleren. Du vil nå få vist kontrollerens nåværende IP-adresse. Endre til gitt IP-adresse over. "*Subnet*"- adressen må være lik PC'ens subnet-adresse.
- Velg Set IP
- Trykk igjen på INIT-knappen på kontrolleren for å boote kontrolleren med den nye adressen.

Manualer for dette finner du under "Control Builder Professional  $\Rightarrow$  Help  $\Rightarrow$  Manuals  $\Rightarrow$  Control Builder Beginner's Handbook  $\Rightarrow$  Download and Testing the Application

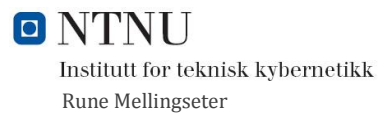